Tisztelt Hallgató,

A Neptun rendszerben az ÁOK Feedback kérdőíveket az alábbi módon töltheti ki.

Bejelentkezést követően az **Ügyintézés** menüpont alatt a **Kérdőívek** fülre kattintva érhetőek el a kitöltésre váró kérdőívek.

| - 5  | šaját adatok Tanulmányok                                                  | Т | árgyak Vizsgák P     | énzügyek Információ                       | Ügyintézés                                              |         |
|------|---------------------------------------------------------------------------|---|----------------------|-------------------------------------------|---------------------------------------------------------|---------|
| A    | 🛛 Aktualitások  🗵                                                         |   | > Üzenetek           |                                           | Beiratkozás/Bejelentkezés<br>Kollégiumi jelentkezés     |         |
| 0    | Neptun okostelefonra<br>Próbálja ki az ingyenes Neptun                    |   | Szűrések             | Üzene                                     | Szakirányjelentkezés<br>Záróvizsgák                     |         |
|      | mobilalkalmazást Android,<br>Windows vagy iOS rendszerű<br>okostelefonon. |   | Özenet típusok:      | ⊖Egyedi üzenetek<br>⊖Automatikus üzenetek | Átsorolási kérelem<br>Kérvények                         |         |
| 1    |                                                                           |   |                      | ⊙összes üzenet<br>Listázás                | Kérvény véleményezés/bírálás<br>Diákigazolvány igénylés |         |
| Sec. | O Üzenstele 🛛 🕅                                                           |   | Műveletek: Új üzenet |                                           | Kérdőívek                                               |         |
| 7    | Beérkezett üzenetek (19)                                                  |   | Üzenetek listája     |                                           | Szakdolgozat témára jelentkezés<br>Erasmus              | 🖺 🚖 📌 🔎 |

Ezt követően megjelennek a kitöltésre váró kérdőívek.

Minden kérdőív mellett látható a kérdőív aktuális állapota: pl. "nincs elkezdve" vagy "kitöltött". A kitöltött kérdőívek számára külön nézet is van.

A kérdőívek sorának végén, a Kedvezmény oszlopban esetenként zöld pipa ikon látható. Ez csupán azt jelzi, hogy az adott kérdőív a kedvezményre jogosító kérdőívek csoportjába tartozik – szenteljen különös figyelmet arra, hogy az összes ilyen módon megjelölt kérdőívet kitöltse, hogy a

| Kitöltendő kérdőívek Kitöltött kérdőívek                                          |                   |                                 |                    |                         |            |  |  |  |  |
|-----------------------------------------------------------------------------------|-------------------|---------------------------------|--------------------|-------------------------|------------|--|--|--|--|
| Aktuális kérdőívek:                                                               |                   |                                 |                    |                         |            |  |  |  |  |
|                                                                                   |                   |                                 |                    | 1 Oldal                 | méret 20 🔻 |  |  |  |  |
| Cím                                                                               | Leírás Állapot    | Tárgynév                        | Tárgykód Kurzuskód | Érvényesség<br>vége     | Kedvezmény |  |  |  |  |
| AOK feedback - kötelező tárgyak értékelése (2015/2016 ősz)                        | Nincs<br>elkezdve | Palliatív orvoslás -<br>Hospice | OOE-<br>PAH-T      | 2016.02.12.<br>0:00:00  | <          |  |  |  |  |
| AOK feedback - kötelező tárgyak értékelése (2015/2016 ősz)                        | Nincs<br>elkezdve | General Anaesthesia             | OAE-<br>AAN-T      | 2016.02.12.<br>0:00:00  | <          |  |  |  |  |
| AOK feedback - kötelező tárgyak és gyakorlatvezetők értékelése<br>(2015/2016 ősz) | Nincs<br>elkezdve | Orvosi kémia 1.                 | OFA-OC1-<br>T      | 2016.02.12.<br>12:00:00 | <          |  |  |  |  |

kedvezményben részesülhessen!

A kérdőív nevére kattintva egy felugró ablakban kezdheti meg a kitöltést.

A kérdőívek első oldala tartalmazza a kérdéseket.

A kérdésekhez egy-egy 5 fokozatú skála tartozik: válassza ki a skálán az Ön véleményének leginkább megfelelő értéket, és kattintson az alatta lévő körbe (rádió gomb).

Minden kérdésre válaszolni kell, azonban minden kérdésnél van lehetőség kitérő választ adni: ez esetben válassza az utolsó elemet: "nem tudom / nem kívánok válaszolni".

Az oldal alján a "Tovább" gombra kattintva a rendszer ellenőrzi, hogy minden kérdésre válaszolt-e. Fontos, hogy mindig továbblépjen a 2. oldalra, mert a

kérdőív csak ezen ellenőrzés után válik kitöltötté.

Amennyiben van elmaradt válasz, a rendszer visszaugrik az 1. oldalra és a lap tetején közli, hogy melyik hiányzik és az a kérdés a kérdőíven pirossal is ki lesz emelve.

Adjon választ a pirossal jelzett kérdésekre, majd az oldal alján

| Z)                                                                                                    |                                                                   |                                       | 2010/2       |                |                |                                          |
|----------------------------------------------------------------------------------------------------|-------------------------------------------------------------------|---------------------------------------|--------------|----------------|----------------|------------------------------------------|
| ak: 1   2                                                                                                    |                                                                   |                                       |              |                |                | ¢                                        |
| elező tárgyak értékelése                                                                                        |                                                                   |                                       |              |                |                |                                          |
| Az oktatás szervezettségé                                                                                       | t milyennek í                                                     | téled meg?                            |              |                |                |                                          |
|                                                                                                    | nagyon rossz<br>volt                                              | inkább rossz<br>volt                  | közepes volt | inkább jó volt | nagyon jó volt | nem tudom /<br>nem kívánok<br>válaszolni |
|                                                                                                    |                                                                   |                                       |              |                |                |                                          |
|                                                                                                    |                                                                   |                                       |              |                |                |                                          |
| / minden                                                                                                    |                                                                   |                                       | TOV          | ÁBB            | 0              |                                          |
| ץ minden<br>ا, mert a                                                                                           |                                                                   |                                       | τον          | ÁBB            | ٥              |                                          |
| y minden<br>I, mert a                                                                                           |                                                                   |                                       | TOV          | ÁBB            | 0              |                                          |
| y minden<br>h, mert a<br>hereit <sup>, 1</sup> vielauste kloret 4, 4<br>ereit <sup>, 1</sup> vielauste kloret 6 | rjuk, jeloljen soro<br>rjuk, jeloljen soro                        | nként egy válasz<br>niként egy válasz | TOV          | ÁBB            | 0              |                                          |
| / minden<br>, mert a<br>ett: * visuusi totet to<br>ett: * visuusi totet to<br>ett: * visuusi totet to           | rjuk, jeloljan sora<br>rjuk, jeloljan sora<br>rjuk, jeloljan sora | nként egy válasz<br>nként egy válasz  | TOV          | ÁBB            | ٢              |                                          |

A kérdőív második oldala tartalmazza a visszajelzést a kérdőív sikeres kitöltéséről. Csak a 100%-ban kitöltött kérdőív számít kitöltött kérdőívnek!

| Oldalak: 1   2                                                                                                    | $\mathbf{S}$ |
|----------------------------------------------------------------------------------------------------|--------------|
|                                                                                                    |              |
| Köszönjük, hogy időt szakítottál a kérdőív kitöltésére! Ne feledd: a korábbi vizsgaregisztráció kedvezmén<br>elnyeréséhez az összes kötelező tárgyadra létrejött ilyen kérdőívet ki kell töltened! | y            |
|                                                                                                    |              |
| Kitöltés állapota: <b>100 %</b>                                                                                                    |              |

Amennyiben félbe hagyja a kitöltést, korlátlan számú alkalommal újrakezdheti a kitöltést egy későbbi időpontban, a kitöltési határidőn belül. Mivel a rendszer részlegesen kitöltött kérdőíveket nem tárol, az addig adott válaszai az adott kérdőívtípusnál az adott tárgyra nem mentődnek, a kérdőíveket minden kitöltési alkalommal elölről kell kezdeni!

## Határidők, értesítések

A kitöltési időszak kezdetekor a Neptunba történő bejelentkezés után, a főoldalon egy rendszerüzenet jelenik meg az Ön számára elérhetővé vált kérdőívekről.

| Rendszerüzenet | 凰 | Értesítés:<br>Orvosi ké | <mark>AOK</mark><br>mia 1 | feedba | ck - | kötel | ező t | tárgy | ak és | gyak | korlat | vezetől | k érték | elés | e (20 | 015/2 | 016 ős | z): ( | OFA-0C1-1 | <u>T -</u> | 2016.02<br>14:21:5 |
|----------------|---|-------------------------|---------------------------|--------|------|-------|-------|-------|-------|------|--------|---------|---------|------|-------|-------|--------|-------|-----------|------------|--------------------|
|                |   |                         |                           | -      |      |       |       |       |       |      |        | -       |         |      |       |       |        |       | -         |            |                    |

Az egyes kérdőívek az Ügyintézés / Kérdőívek / Kitöltendő kérdőívek oldalon, a felsorolásnál, az adott kérdőív sorának végén jelzett időpontig tölthetők ki ("Érvényesség vége").

| Kitöltendő kérdőívek Kitöltött kérdőívek                   |                   |                                 |                  |                        |          |
|------------------------------------------------------------|-------------------|---------------------------------|------------------|------------------------|----------|
| Aktuális kérdőívek:                                        |                   |                                 |                  |                        | 2        |
|                                                            |                   |                                 |                  | 1 Oldal                | méret 20 |
| Cím                                                        | Leírás Állapot    | Tárgynév                        | Tárgykód Kurzusk | d Érvényesség<br>vége  | Kedvezm  |
| AOK feedback - kötelező tárgyak értékelése (2015/2016 ősz) | Nincs<br>elkezdve | Palliatív orvoslás -<br>Hospice | OOE-<br>PAH-T    | 2016.02.12.<br>0:00:00 | / <      |
|                                                            | Nince             |                                 | 0.45             | 2016 02 12             | · ·      |

A rendszer a kitöltési határidő lejárta előtt 1 héttel figyelmeztető rendszerüzenetet és e-mailt küld Önnek a még nem kitöltött kérdőíveiről.

Rendszerüzenet 🖄 Emlékeztető: AOK feedback - kötelező tárgyak értékelése (2015/2016 ősz): OAE-AAN-T - General Anaesthesia 2016.02.0

Kérjük, vegye figyelembe, hogy bár a kérdőívekre adott válaszok anonimitása érdekében a válaszok nem kapcsolhatók a leadott kérdőívekre, az bármikor visszanézhető, hogy Ön az adott kérdőívet kitöltötte-e.

Kérjük, hogy a saját érdekében engedélyezze a Neptunból érkező e-mailek fogadását, nézze olykor meg a Spam mappát is a levelezőrendszerében és gondoskodjon arról, hogy a postafiókja ne teljen be.

A kedvezményre jogosító kérdőívek által elnyerhető bónusz állapotáról a Neptun / Információ / Lekérdezések/Információk menüpontban elérhető lekérdezés tájékoztatja.

|   | Saját adatok Tanulmányok                                                 | Tárgyak Vizsgák Pénzügyek  | Információ Ügyintézés                                    |                 |
|---|--------------------------------------------------------------------------|----------------------------|----------------------------------------------------------|-----------------|
| A | 🔉 Aktualitások 🛛 🐼 🔀                                                     | > Lekérdezések/Információk | Időszakok<br>Hallgatók keresése                          |                 |
| 0 | Neptun okostelefonra<br>Próbálja ki az ingyenes Neptun                   | Szűrések Lekérdezé         | Jegyzet keresése<br>Szervezeti egységek<br>Távrzelimenés | ötelező_gyakvez |
|   | mobilalkalmazast Android,<br>Windows vagy iOS rendszerű<br>okostelefonon | ♦ Lekérdezések:            | Dokumentumok                                             |                 |
| - | okostelelolloll.                                                         |                            | Lekérdezések/Információk                                 |                 |
|   |                                                                          | Listázás                   | OMHV riportok                                            |                 |

Válassza ki az "ÁOK feedback – korábbi vizsgaregisztráció (early exam registration bonus) 15/16-2" című lekérdezést és kattintson a Listázás gombra.

A lekérdezés a felmérésben részt vevő valamennyi hallgató eredményét visszaadja.

| A lekérdezés eredménye | 🗎 🚊 🛃             |                  |                   |
|------------------------|-------------------|------------------|-------------------|
|                        |                   |                  | 1 Oldalméret 20 ▼ |
| Neptun kód             | Kitöltés állapota | Egyedi azonosító |                   |
| Z09CYB                 | Nincs elkezdve    | 97826503         |                   |
| VZKMS6                 | Nincs elkezdve    | 97826503         |                   |

Keressen rá a saját Neptun azonosítójára az Önre vonatkozó érték megtekintéséhez:

a) a sorok a Neptun kód szerint vannak sorrendezve, ezért görgetéssel is eljuthat a saját sorához

b) a ctrl-F billentyűkombinációval a weboldalon belül kereshet rá a saját Neptun kódjára.

|            |                   | VZKMS6 | 1, összesen: 1 🔨 |  |  |  |  |  |
|------------|-------------------|--------|------------------|--|--|--|--|--|
| Neptun kód | Kitöltés állapota |        | Egyedi azonosító |  |  |  |  |  |
| Z09CYB     | Nincs elkezdve    |        | 97826503         |  |  |  |  |  |
| VZKMS6     | Nincs elkezdve    |        | 97826503         |  |  |  |  |  |
|            |                   |        |                  |  |  |  |  |  |

Találatok száma:1-2/2 (16 ms)